If you don't get the cellular signal, here's one way to receive and send your calls. Method A: Take a walk to the Pépinière sector where all the suppliers provide the cellular signal. Method B: Set up your cell phone for calls over Wi-Fi.

## **VIDEOTRON**:

iPhone

- 1. Go to Settings and select Phone.
- 2. Select Wi-Fi Calling.
- 3. Enable the feature by sliding the button to green.

If necessary, see more details about Wi-Fi Calling from an iPhone.

Samsung

- 1. Open the Phone app and tap the three dots in the upper right corner to display more options.
- 2. Select Settings.
- 3. Tap the button next to Wi-Fi Calling to enable the feature.

If necessary, see more details about Wi-Fi Calling from a Samsung phone.

**Others (Android)** 

- 1. Go to Settings and select Network and Internet or Mobile Networks.
- 2. Depending on the model, select Mobile Data, Mobile Network, or SIMs > Videotron.
- 3. Select Wi-Fi Calling.
- 4. Tap the button at the top to enable or disable the feature.

 $\bigcirc$ 

How to enter an address for emergency services

The first time you enable the Wi-Fi Calling feature, you'll need to enter an address to ensure location in case of a 911 call. If you connect to another Wi-Fi network, you will need to update this address.

- 1. In the Wi-Fi Calling settings on your phone, select Update Emergency Address.
- 2. Enter your cell phone number and tap Submit.
- 3. Enter the 4-digit validation code received via text message and tap Submit.
- 4. Select the address you want to change, enter the country, street number, and postal code, then tap Next.
- 5. Select the suggested address if it is correct, or tap Enter manually to change the address and then tap Save.
- 6. Confirm the address by taping Yes, then tap Exit.